# EF3062F-100GS2 User's Guide

Suisei Electronics System Co., Ltd  $2^{\rm ND}$  edition issued Decmber, 2003

# 1. General Description

EF3062F-100GS2 is a parallel writing unit to use to set to EFP-S2/EFP-S2V.

Reading and writing data to MCU Renesas Technology 38B7 group with built-in Flash memory are enabled by using EF3062F-100GS2.

IC socket for 100-pin 0.65mm pitch QFP (100P6S-A) is mounted on EF3062F-100GS2.

<Packing contents>

- 1) EF3062F-100GS2
- 2) Users guide (this manual)

Fig 1.1 shows the adapter appearance.

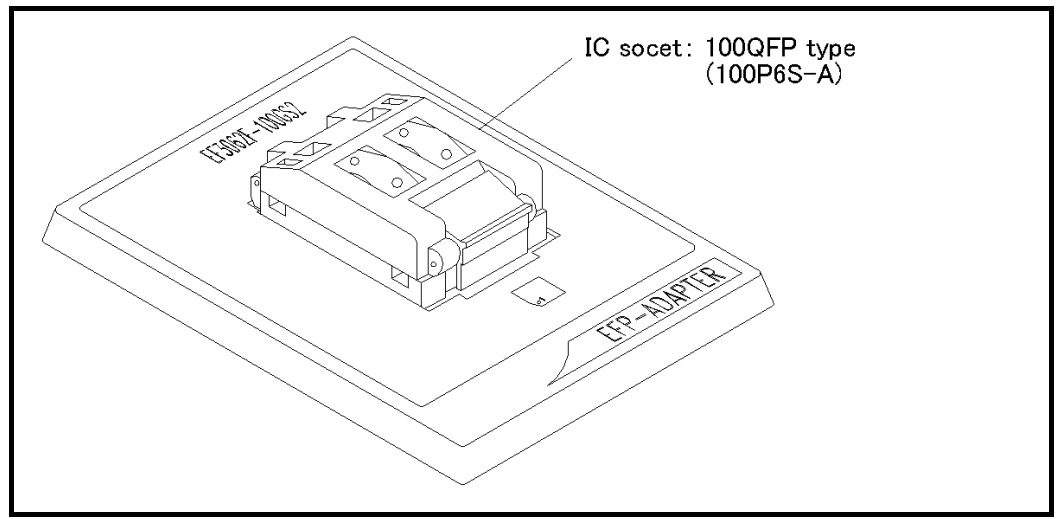

Fig.1.1: Appearance of the EF3062F-100GS2

## 2. Insertion Direction of MCU and cleaning of IC socket

2.1 Insertion Direction of MCU

When MCU is inserted, No.1 pin of the IC socket on EF3062F-100GS2 and MCU's No.1 pin should be connected.

The wrong insertion would cause a serious breakage of MCU. Insertion direction of MCU is shown in Fig.2.1.

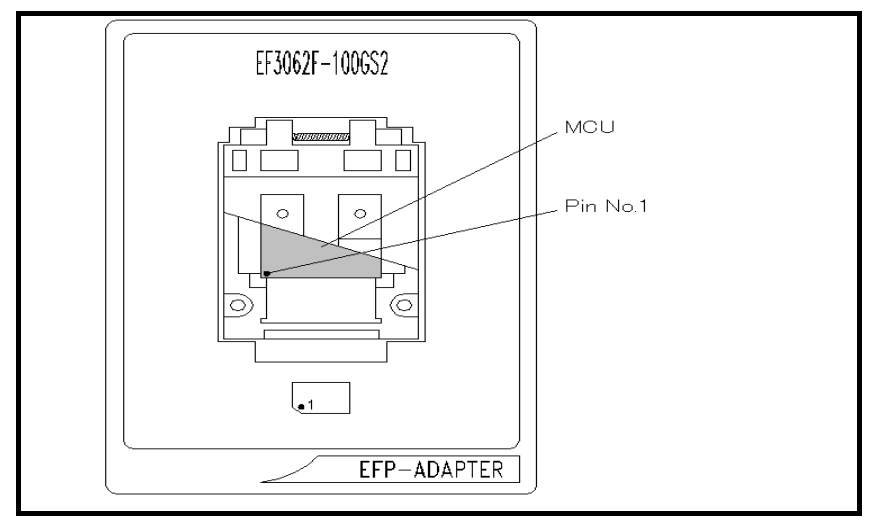

Figure 2.1: Pin Orientation of The socket

2.2 Cleaning of IC Socket

A contact pin inside of the IC socket of the MCU unit might deteriorate and a contact failure might occur because of the number of times used and its age of service. As the contact failure may cause incorrect writing of MCU and malfunction of the writer, please take the below measures.

Though enquiries on contact failures can be made, we regard IC sockets as consumable supplies. We may recommend you to replace them if a contact failure of IC socket occurs due to its use deterioration.

## Measures against IC Socket Contact Failure

- (i) Please clean the contact pin surface inside of IC socket with a brush, etc. regularly, depending on the number of times used.
- (ii) If the product is not to be used for a long period, please keep it with less humidity in a plastic bag, etc.

#### [Recommended item for cleaning]

About the cleaning of the contact pin in the IC socket, we recommend the use of the nanotech brush (Kita Mfg Co., Ltd).

The nanotech brush can remove the dirt which stuck to a contact pin, a very small amount of metastasis of solder. When a contact poor problem occurred, please try it.

About nanotech brush, please ask us or Kita Mfg Co., Ltd (refer to the following site).

Nanotech brush (Kita Mfg Co., Ltd.) http://www.kita-mfg.com/pro\_nanotech\_e.html

# ${\bf 3.}\ {\bf List}$ of Corresponding MCU and corresponding version

3.1 Corresponding MCU

The correspondence S/W version list of each MCU is given in Table 3.1. The correspondence MCU name list of EF3062F-100GS2 is given in Table 3.2.

| MCU Creatin Nama | EFP-S2 Monitor          | WinEFP2                 | EF3062F-100GS2. TBL     |  |
|------------------|-------------------------|-------------------------|-------------------------|--|
| MCU Group Name   | Version                 | Version                 | Version                 |  |
| M16C/62 Group    | Ver.1.00.00 or later    | Ver.1.00.00 or later    | Ver.1.00.00 or later    |  |
| M16C/62N Group   | Von 1 00 09 on loton    | Van 1 00 01 an latan    | Ver 1 00 01 en leter    |  |
| M16C/62P Group   | ver. 1. 00. 08 of later | ver. 1. 00. 01 of later | ver. 1. 00. 01 or later |  |
| M16C/80 Group    | Von 1 00 00 on loton    | Van 1 00 00 an latan    | Ver 1 00 00 er leter    |  |
| M32C/83 Group    | ver. 1. 00. 00 or later | ver. 1. 00. 00 or later | ver. 1. 00. 00 or later |  |

Table 3.1: The correspondence S/W version list

Table 3.2: Correspondence MCU name list

| MCU Type  | Correspondence MCU | Flash Memory Address                           |
|-----------|--------------------|------------------------------------------------|
|           | Name               |                                                |
| М         | 16C/62 Group       |                                                |
| M3062xFC  | M30620FCAFP        | BOOT (FE000h~FFFFFh) NORMAL (E0000h~FFFFFh)    |
| M3062xFG  | M30624FGAFP        | BOOT (FE000h~FFFFFh) NORMAL (C0000h~FFFFFh)    |
| М         | 16C/62N Group      |                                                |
| M3062xF8N | M3062GF8NFP        | BOOT (FF000h~FFFFFh) NORMAL (F0000h~FFFFFh)    |
| M3062xFCN | M30620FCNFP        | BOOT (FF000h~FFFFFh) NORMAL (E0000h~FFFFFh)    |
| M3062xFGN | M30624FGNFP        | BOOT (FF000h~FFFFFh) NORMAL (C0000h~FFFFFh)    |
| М         | 16C/62P Group      |                                                |
| M3062xFCP | M30620FCPFP        | BOOT (FD000h~FFFFFh) NORMAL (E0000h~FFFFFh)    |
| M3062xFGP | M30624FGPFP        | BOOT (FD000h~FFFFFh) NORMAL (C0000h~FFFFFh)    |
| M3062xFHP | M30626FHPFP        | BOOT (FD000h~FFFFFh) NORMAL (A0000h~FFFFFh)    |
| М         | 16C/80 Group       |                                                |
| M3080xFC  | M30800FCFP         | BOOT (FFE000h~FFFFFh) NORMAL (FE0000h~FFFFFFh) |
| M3080xFG  | M30803FGFP         | BOOT (FFE000h~FFFFFh) NORMAL (FC0000h~FFFFFFh) |
| М         | 32C/83 Group       |                                                |
| M3083xFJ  | M30833FJFP         | BOOT (FFE000h~FFFFFh) NORMAL (F80000h~FFFFFFh) |

3.2 About Software version(S/W)

Please download the latest version up data on the following site when the S/W version. Please use S/W of the latest version and confirm S/W version regularly.

[S/W version confirmation method]
The version numbers are displayed by [Help]→[About] in the WinEFP or WinEFP2 window menu.

< EFP-I/IM S/W the latest free download site > http://www.suisei.co.jp/download\_e/productdata\_efp1\_e.html

< EFP-S2 S/W the latest free download site > http://www.suisei.co.jp/download\_e/productdata\_s2\_e.html

< EFP-S2V S/W the latest free download site > http://www.suisei.co.jp/download\_e/productdata\_s2\_e.html

# Note on Corresponding Versions

Above corresponding versions might change without notice on account of the future capability improvement, etc. Furthermore in case the upgrade procedure manual is attached when this product is purchased, please refer to that manual as a priority.

## 4. Command Specification of Group Distinction

This guidebook contains special command description using for M16C/62, 80 and M32C/83 group parallel I/O mode, however command correspondence contents are different by each group of MCU. The command correspondence list is given in Table 3.1

| MCU Group Name                                                                       | Block Set                                                             | Block Erase | Automatic Offset | HEX Files |
|--------------------------------------------------------------------------------------|-----------------------------------------------------------------------|-------------|------------------|-----------|
| M16C/62 Group                                                                        | 0                                                                     | 0           | ×                | ×         |
| M16C/62N Group                                                                       | 0                                                                     | 0           | ×                | ×         |
| M16C/62P Group                                                                       | 0                                                                     | 0           | ×                | ×         |
| M16C/80 Group                                                                        | 0                                                                     | 0           | 0                | 0         |
| M32C/83 Group                                                                        | 0 0 0 0                                                               |             |                  |           |
| $ ightarrow$ $\odot$ means "correspondence", and $	imes$ means "not correspondence". |                                                                       |             |                  |           |
| Refer to following artic                                                             | Refer to following articles for description of command by each group; |             |                  |           |
|                                                                                      |                                                                       |             |                  |           |
| Block Set : 7.                                                                       | Block Set                                                             |             |                  |           |
| Block Erase: 8.                                                                      | Erase                                                                 |             |                  |           |
| Automatic Offset : 10.                                                               | Automatic Offset Address of EFP-S2                                    |             |                  |           |
| HEX Files: 11.                                                                       | A limit of a HEX file                                                 |             |                  |           |

Table 4.1: Command Correspondence List

#### 5. Select of a BOOT/NORMAL Field

In the parameter input dialogue of each device command, a field to execute writing and reading can be selected.

A parameter input dialogue of program command is shown in Fig. 5.1.

| Program                      | ×                             |
|------------------------------|-------------------------------|
| Normal                       | - Boot-                       |
| MCU Start Addr.(_): 000E0000 | MGU Start Addr. (T): 000FE000 |
| MCU End Addr.(B): 000FFFFF   | MGU End Addr.(B): 000FFFFF    |
| C NORMAL C BOOT              | OK Cancel                     |

Fig. 5.1: Parameter Input Dialogue of Program Command

Radio button for selecting field is located in left below of parameter input dialog of program command.

After setting each parameters and selecting field to execute command, click the OK button.

X All device command has a radio button for selecting field same as Fig.6.1, and its operations are also same.

## 6. Block Set Command

In the MCU usable by this unit, internal flash memory is divided into several blocks. And every block has block- renewal-prohibition bit called lock bit.

The block set command handles for viewing and setting lock bit.

Setting a block's lock bit to "lock" allows you to protect the block from being written to or erased.

## 6.1 Screen Layout

The screen layout for the block set command is shown in Fig. 6.1.

| BI | ock Set              |                                                 |                                                   |                                 |                        | × |
|----|----------------------|-------------------------------------------------|---------------------------------------------------|---------------------------------|------------------------|---|
|    | Block<br>D<br>1<br>2 | Block<br>000 20000H<br>000 F0000H<br>000 F8000H | Address<br>-000EFFFFH<br>-000F7FFFH<br>-000F9FFFH | Lock St<br>unlo<br>unlo<br>unlo | atus<br>ck<br>ck<br>ck |   |
|    | 3<br>4               | 000FA000H<br>000FC000H                          | -000FBFFFH<br>HOOOFFFFFH                          | unio<br>unio                    | ck<br>ck               |   |
|    |                      |                                                 |                                                   |                                 |                        |   |
|    |                      |                                                 |                                                   |                                 |                        |   |
|    | NORMAL               | о воот                                          |                                                   |                                 |                        |   |
|    | Lock Bit             | Read( <u>R</u> )                                | Lock Bit Write                                    | w)                              | Cancel                 |   |

Fig. 6.1: Block Set Command Screen layout

(1) Block No.

Indicates the block No. assigned for each block.

(2) Block Address

Indicates start and end address for each block.

(3) Lock Status

Indicates the lock bit status for each block.

lock: The lock bit is locked.
unlock: The lock bit is unlocked.

(4) Radio button for selecting field
Selects a field to be erased.
(5) Lock Bit Read button
Reads all lock bit data from target MCU, and indicates lock bit status according to data contents.
(6) Lock Bit Write button
Setting a lock bit. The lock bit of the block, which is displayed "lock" in lock bit status, is set to "locked".
(7) Cancel button

(1) Cancer Ducton

Cancels command.

Refer to "6.2 Lock Bit Setting Operation Procedure" about a setting method of lock bit.

#### 6.2 Lock Bit Setting

The procedure for setting lock bit to lock is as follows:

This section contains a procedure to set unlocked lock bit to be locked. To change a locked lock bit back to unlocked, see "8.1 Lock Bit Erase Command".

#### Procedure-1: Lock Type Setting

Lock type parameter specifies whether lock bit is to be effective or not. Lock type parameter is located in Use Devise of WinEFP2 Environment Setting dialog. Without setting lock type parameter, protect function by lock bit is not worked correctly.

| Lock Type( <u>L</u> ): | Lock bit effective | - |
|------------------------|--------------------|---|
|                        |                    |   |

Fig. 6.2: Lock Type Parameter

% Lock type setting contents
Lock bit effective: Lock bit is effective

# Procedure-2: Lock Bit Setting

Execute block set command, and then block set command dialog appears.

Position the mouse cursor on the desired line and double-click to switch lock bit status in Lock Status, and set to lock side.

| Block | Block Address       | Lock Status               |              |                   |
|-------|---------------------|---------------------------|--------------|-------------------|
| 0     | 000E0000H-000EFFFFH | unlock                    |              |                   |
| 1     | 000F0000H-000F7FFFH | unlock                    |              |                   |
|       | ↓ ]                 | Display to be switched as | s below when | n double-clicking |
| Block | Block Address       | Lock Status               |              |                   |
| 0     | 000E0000H-000EFFFFH | lock                      |              |                   |
| 1     | 000F0000H-000F7FFFH | unlock                    |              |                   |
|       | Fig. 6.3: Set       | ting Lock Bit             |              |                   |

Click the Lock Bit Write button, and execute block set command.

If you write or erase the block which protected status by lock bit after setting above, error occur and stop a command execution. Error doesn't occur by All Erase (all block to be erased together) command, but unlocked block is all erased.

## 7. Erase Command

The erase type parameter contained in the erase command enables you to erase by block or erase all blocks.

The erase command parameter input dialog is shown in Fig. 7.1.

| Erase                   |                     | × |
|-------------------------|---------------------|---|
| Erase Type(T):          | All Erase           |   |
| ГВООТ                   |                     |   |
| Erase Type( <u>T</u> ): | 000FE000H-000FFFFFH |   |
| NORMAL                  | BOOT                |   |
| OK                      | Cancel              |   |

Fig. 7.1: Erase Command Parameter Input Dialog

(1) Erase type

All erase and block address field (xxxxxh - xxxxxh) are displayed in the drop-down list to the right of the erase type parameter display field (displayed by clicking the arrow pointing downward with the mouse). Select the block erase method.

(2) Radio button for selecting field

Selects a field doing erase.

(3) OK button

Executes block erase command.

(4) Cancel button Cancels command.

#### 7.1 Lock Bit Releasing

Procedure for releasing a protected status block by lock bit is as follows.

## Procedure-1: Lock Type Setting

Lock type parameter specifies whether lock bit is to be effective or not. Lock type parameter is located in Use Devise of WinEFP2 Environment Setting dialog. Without setting lock type parameter, protect function by lock bit is not worked correctly.

| Lock Type(L): | Lock bit ineffective | - |  |
|---------------|----------------------|---|--|
|               |                      |   |  |

Fig. 7.2: Lock Type Parameter

☆ Lock type setting contents

Lock bit ineffective: Lock bit is ineffective

#### Procedure-2: Lock Bit Erasing

Execute erase command. Then, Erase Command Parameter Input dialog is appeared. Specify a protected block by lock bit or "All Erase" in Erase type parameter, and then execute Erase command.

## 8. Automatic offset address for EFP-S2's internal RAM

EFP-S2/S2V has built-in 4MB user buffer RAM. In EFP-S2/S2V, address space of buffer RAM are normally set from Oh to 3FFFFFh. However, some MCU used in this unit automatically set offset address in buffer RAM and allocate address space from CO0000h to FFFFFFh. Buffer RAM address configuration in each group is given in Table. 8. 1.

| MCU Group Name | User Buffer RAM Address                  |  |
|----------------|------------------------------------------|--|
|                | Configuration                            |  |
| M16C/62 Group  | $000000h{\sim}3$ FFFFFh                  |  |
| M16C/62N Group | $000000 \mathrm{h}{\sim}3\mathrm{FFFFh}$ |  |
| M16C/80 Group  | C00000h $\sim$ FFFFFFh                   |  |
| M32C/83 Group  | C00000h $\sim$ FFFFFFh                   |  |

Table 8.1: Buffer RAM Address Configuration

#### 9. Parameter Input by Device Command

In a case to execute programming and reading by device command, there is an input limitation given in Table 9.1 when inputting executing field of command. If incorrect field is specified, parameter error occurs and it stops command execution.

| MCU Group Name                                                            | Programming                   | Reading      |
|---------------------------------------------------------------------------|-------------------------------|--------------|
| M16C/62 Group                                                             | "Page" Input                  |              |
| M16C/62N Group                                                            | "Word" Input                  |              |
| M16C/62P Group                                                            | "Word" Input                  | "Word" Input |
| M16C/80 Group                                                             | "Page" Input                  |              |
| M32C/83Group                                                              | "Page" Input                  |              |
| In case of "Page" input, input a start and end address with page unit.    |                               |              |
| 1Page equals 256bytes, and this means start address should be xxxx00h and |                               |              |
| an end address sho                                                        | uld be xxxxFFh when inputting | a command.   |

Table 9.1: Address Input Format

# 10. Limitation on HEX File

Intel HEX and extension HEX format file are compatible with EFP-S2/S2V, but address field can be composed Kusing HEX file is within 1Mega bite (from Oh to FFFFFh). If the address configuration of user program is more than 100000h, create HEX file with Motorola S format and download it to EFP-S2/S2V.

Table 10.1: HEX File Address Configuration

| EFP-S2 compatible HEX File             | Address Configuration                                                    |
|----------------------------------------|--------------------------------------------------------------------------|
| Intel HEX                              | 00000000h~0000FFFFh                                                      |
| Intel extension HEX                    | $0000000 h{\sim}000 { m FFFFh}$                                          |
| Motorola S Format HEX 0000000h~FFFFFFh |                                                                          |
| In addition to above HEX file fo       | rmat, HEX file for Mitsubishi exclusive use is available.                |
| Mitsubishi exclusive HEX file en       | nable to create address field from Oh to FFFFFFh with Intel              |
| HEX format. It is impossible           | to download Mitsubishi HEX file to EFP-S2 directly, so                   |
| exchange that file to Motorola         | S format HEX with using HEXTOS2.EXE enclosed Mitsubishi $\ensuremath{C}$ |
| compiler tool, and then download       | lit to EFP-S2.                                                           |